## **Configuring the PocketJet Printer for Perforated Paper**

Follow these instructions to configure the PocketJet printer to use perforated paper.

- 1. From the Windows Start Menu select Control Panel and then select Devices and Printers.
- 2. Locate the icon for the PocketJet Printer and right click on it. You will see a pop-up menu as shown below. Select *Printing preferences*.

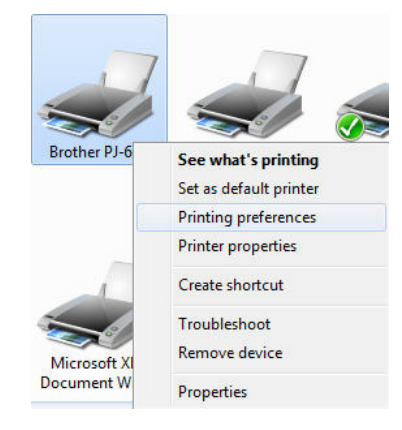

3. In the Printing Preferences dialog box shown below, click on the button labeled Advanced....

| Layout Paper/Quality |     |          |
|----------------------|-----|----------|
| Orientation:         |     |          |
| A Portrait           | -   |          |
| Page Order:          |     |          |
| Front to Back        | -   |          |
| Page Format          |     | =        |
| Pages per Sheet      | 1 - |          |
| Draw Borders         |     |          |
|                      |     | =        |
|                      |     |          |
|                      |     |          |
|                      |     |          |
|                      |     |          |
|                      |     |          |
|                      |     | Advanced |
|                      |     |          |

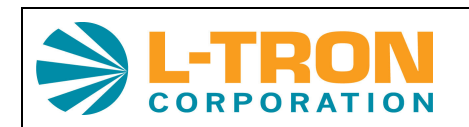

596 Fishers Station Dr., STE 1A Victor, NY 14564 sales@L-Tron.com (585) 383-0050 fax (585) 383-0701

## **Configuring the PocketJet Printer for Perforated Paper**

4. In the drop down box labeled *Form Feed Mode* select *End of Page* as shown below.

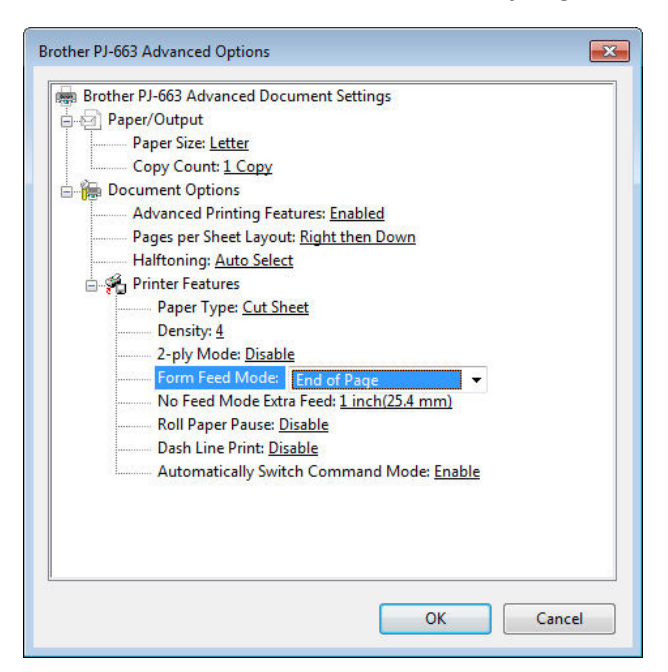

5. In the drop down box labeled *Paper Type* select *Perforated Roll* as shown below.

| Bro | ther PJ-663 Advanced Document Settings          |
|-----|-------------------------------------------------|
| -9  | Paper/Output                                    |
| -   | Paper Size: Letter                              |
| ļ   | Copy Count: <u>1 Copy</u>                       |
| - 🍋 | Document Options                                |
|     | Advanced Printing Features: Enabled             |
|     | Pages per Sheet Layout: Right then Down         |
|     | Halftoning: <u>Auto Select</u>                  |
| ė   | 🐔 Printer Features                              |
|     | Paper Type: Perforated Roll 👻                   |
|     | Density: <u>4</u>                               |
|     | 2-ply Mode: <u>Disable</u>                      |
|     | Form Feed Mode: End of Page                     |
|     | No Feed Mode Extra Feed: <u>1 inch(25.4 mm)</u> |
|     | Roll Paper Pause: <u>Disable</u>                |
|     | Dash Line Print: <u>Disable</u>                 |
|     | Automatically Switch Command Mode: Enable       |
|     |                                                 |
|     |                                                 |
|     |                                                 |
|     |                                                 |
|     |                                                 |

6. Click the *OK* button on the *Advanced Options* dialog box and then click the *OK* button on the *Printing Preferences* dialog box.

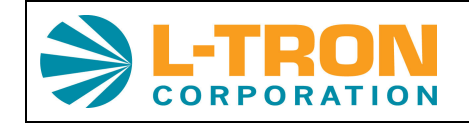

596 Fishers Station Dr., STE 1A Victor, NY 14564 sales@L-Tron.com (585) 383-0050 fax (585) 383-0701